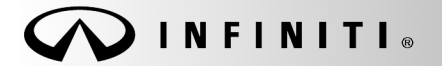

Classification: WT14-003 Reference: ITB14-012 SERVICE BULLETIN

COPYRIGHT© NISSAN NORTH AMERICA, INC. Date:

March 14, 2014

# 2014 Q50; TPMS CONFIGURATION

APPLIED VEHICLES: 2014 Q50 (V37) 2014 Q50 Hybrid (V37)

#### SERVICE INFORMATION

When a BCM is replaced for any reason, TPMS (Tire Pressure Monitor System) configuration <u>must</u> be performed.

TPMS configuration is in addition to any other BCM configurations that may be performed.

If TPMS configuration is not performed, TPMS transmitter ID registration will not complete.

Follow the Service Procedure in this bulletin to perform TPMS configuration.

Infiniti Bulletins are intended for use by qualified technicians, not 'do-it-yourselfers'. Qualified technicians are properly trained individuals who have the equipment, tools, safety instruction, and know-how to do a job properly and safely. NOTE: If you believe that a described condition may apply to a particular vehicle, DO NOT assume that it does. See your Infiniti dealer to determine if this applies to your vehicle.

# SERVICE PROCEDURE

- 1. Connect the CONSULT-III plus (C-III plus) Vehicle Interface (plus VI) to the vehicle.
- 2. Turn the ignition ON.
- 3. Open / start C-III plus.
- 4. Wait for the plus VI to be recognized.
  - The serial number will display when the plus VI is recognized.
- 5. Select Diagnosis (One System).

|                          | CONSULT-II        | i pius ver.     | .012.12.00   | VIIN:-            |                     |                  | venicie :            | -          |           | Country : U.S.A. |   |
|--------------------------|-------------------|-----------------|--------------|-------------------|---------------------|------------------|----------------------|------------|-----------|------------------|---|
|                          | Back H            | iome P          | Print Screen | Screen<br>Capture | Measurement<br>Mode | Recorded<br>Data | ()<br>Help           | (11.8V     | Yii 🗙 I   | -                |   |
|                          | Connection Status |                 |              |                   |                     |                  | Diagnosis Menu       |            |           |                  |   |
| plus VI is<br>recognized |                   | Serial No.      |              | Stat              | us<br>)))           |                  | Dia                  | gnosis (Or | ne Syster | m)               | J |
|                          |                   |                 | No           | rmal Mod<br>conne | e/Wireless<br>ction | _ [              | n Dia                | gnosis (Al | l System  | s)               | ] |
|                          | MI                | -               |              | No conn           | ection              |                  | ≪ <mark>s</mark> Re/ | programm   | ing, Con  | figuration       | 1 |
|                          | Sel               | ect VI/         | MI           |                   |                     | <u>ן</u>         | ⊂∎<br>∕∕ Imn         | nobilizer  |           |                  | j |
|                          | Application       | Setting<br>mode |              | BCLang            | juage Settin        |                  | <b>den</b> Mai       | intenance  |           |                  | Ĵ |
|                          | VDR               |                 |              |                   |                     |                  |                      |            |           |                  |   |
|                          | J                 |                 |              |                   |                     |                  |                      |            |           |                  |   |

Figure 1

6. Select BCM.

|                                                                |                                    |                   |                | ountry . o.s.n. |
|----------------------------------------------------------------|------------------------------------|-------------------|----------------|-----------------|
| Back Home Print Screen Capture                                 | Measurement<br>Mode                | 11.8              |                |                 |
| Re/programming,<br>Configuration                               | Input VIN System Selec             | ion Opera         | tion Selection | 5/6             |
| System Selection                                               |                                    |                   |                |                 |
| Touch "system".<br>In case ECU you want to operate is not list | ted below, the vehicle or model ye | ar might be selec | ted wrong.     |                 |
| ENGINE                                                         | METER/M&A                          | Step              | HVAC           |                 |
| MULTI AV                                                       | всм 🗸                              |                   | TRANSMIS       | SION            |
| ABS                                                            | CAN GATEWAY                        |                   |                |                 |
| IPDM E/R                                                       | EV/HEV                             |                   |                |                 |
| HEAD LAMP LEVELIZER                                            | AIR BAG                            |                   |                |                 |
|                                                                |                                    |                   |                |                 |
|                                                                |                                    |                   | 17             |                 |
|                                                                |                                    |                   |                |                 |

Figure 2

7. Select BCM again.

| CONSULT-III plus Ver.34.60 VIN<br>Back Back Print Screen Capture<br>Diagnosis (One System Selecti | - Vehicle : -        | Country : United<br>States<br>11.6V VI MI |
|---------------------------------------------------------------------------------------------------|----------------------|-------------------------------------------|
| System)                                                                                           | System               |                                           |
| DOOR LOCK                                                                                         | HEAD LAMP            |                                           |
| TRUNK                                                                                             | COMB SW              | )                                         |
| REAR DEFOGGER                                                                                     | RETAINED PWR         | )                                         |
| BUZZER                                                                                            | AIR CONDITONER       |                                           |
| INT LAMP                                                                                          | SIGNAL BUFFER        |                                           |
| BATTERY SAVER                                                                                     | THEFT ALM            |                                           |
| WIPER                                                                                             | AIR PRESSURE MONITOR |                                           |
| FLASHER                                                                                           | INTELLIGENT KEY      | Step<br>7                                 |
| імми                                                                                              | всм                  | <b></b>                                   |
|                                                                                                   |                      | 1/1                                       |

Figure 3

### 8. Select ECU Identification.

|                  | T-III plus              | Ver.34.60                     | VIN:-             |                       |                | Vehicle : - |       |   | Country : United<br>States |   |
|------------------|-------------------------|-------------------------------|-------------------|-----------------------|----------------|-------------|-------|---|----------------------------|---|
| <b>F</b><br>Back | Home                    | Print Screen                  | Screen<br>Capture | Measurement Mode      | corded<br>Data | ()<br>Help  | 11.6V |   |                            | × |
| Diagi<br>Syste   | nosis (One<br>em)       | Syst                          | em Selection      | Select Su<br>System   | b-             | Step        |       |   |                            |   |
| Self Dia Result  | Ignostic                | <b>Work s</b>                 | upport            | ECU<br>Identification | <pre>V</pre>   | 8           |       |   |                            |   |
| -                | No DTC is<br>Further te | detected.<br>sting may be rea | quired.           |                       | -              |             | - I   | - |                            |   |
|                  |                         |                               |                   |                       |                |             |       |   |                            |   |
|                  |                         |                               |                   |                       |                |             |       |   |                            |   |
|                  |                         |                               |                   |                       |                |             |       |   |                            |   |
|                  |                         |                               |                   |                       |                |             |       |   |                            |   |
|                  |                         |                               |                   |                       |                |             |       |   |                            | _ |
|                  |                         |                               |                   |                       |                |             |       |   | Print                      |   |
|                  |                         |                               |                   |                       |                |             |       |   | Save                       |   |
|                  |                         |                               |                   |                       |                |             | 1/1   |   | ERASE                      |   |
|                  |                         |                               |                   | Fic                   | NURO A         |             |       |   |                            |   |

Figure 4

9. Write down the BCM part number:

NOTE: This number will be used later for TPMS configuration.

10. Select Home.

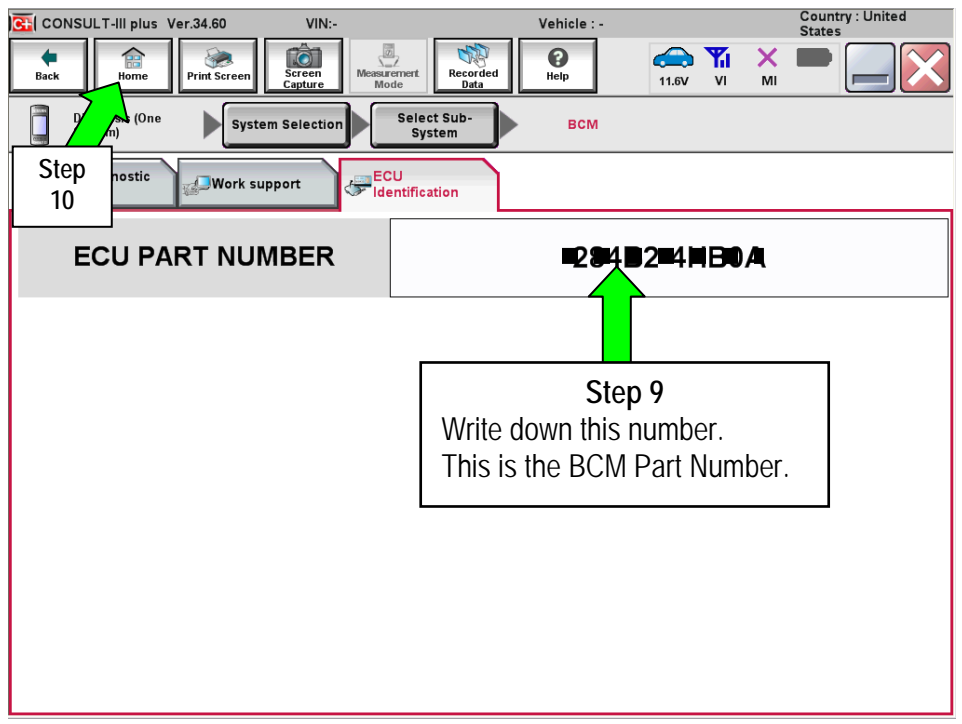

Figure 5

11. Select Re/programming, Configuration.

|          | Li-ili pius ver.vi        | 12.112.00 VIN:-       | venicle : - Country : U.S.A.  |              |
|----------|---------------------------|-----------------------|-------------------------------|--------------|
| Back     | Home Prin                 | t Screen Capture Mode | Recorded Data                 | $\mathbf{X}$ |
| Connec   | tion Status               |                       | Diagnosis Menu                |              |
|          | Serial No.                | Status                | Diagnosis (One System)        |              |
| vi       | 2300727                   |                       |                               | ┛            |
|          |                           | connection            | Diagnosis (All Systems)       | Step<br>11   |
| МІ       | -                         | No connection         | Re/programming, Configuration |              |
| 8.00     | Select VI/M               | II                    | Immobilizer                   |              |
| Applicat | ion Setting –<br>Sub mode | ABC Language Setting  | Maintenance                   |              |
|          | /DR                       |                       | ]                             |              |
| 1        |                           | Fiç                   | gure 6                        |              |

- 12. Use arrows (if needed) to view and read all precautions.
- 13. Check the box confirming the precautions have been read.
- 14. Select Next.

|            | Back     Image: Descent streen     Image: Descent streen     Image: Descent streen     Image: Descent streen       Back     Print Screen     Image: Descent streen     Image: Descent streen     Image: Descent streen       Image: Descent streen     Image: Descent streen     Image: Descent streen     Image: Descent streen       Image: Descent streen     Image: Descent streen     Image: Descent streen     Image: Descent streen       Image: Descent streen     Image: Descent streen     Image: Descent streen     Image: Descent streen       Image: Descent streen     Image: Descent streen     Image: Descent streen     Image: Descent streen       Image: Descent streen     Image: Descent streen     Image: Descent streen     Image: Descent streen       Image: Descent streen     Image: Descent streen     Image: Descent streen     Image: Descent streen       Image: Descent streen     Image: Descent streen     Image: Descent streen     Image: Descent streen       Image: Descent streen     Image: Descent streen     Image: Descent streen     Image: Descent streen       Image: Descent streen     Image: Descent streen     Image: Descent streen     Image: Descent streen       Image: Descent streen     Image: Descent streen     Image: Descent streen     Image: Descent streen       Image: Descent streen     Image: Descent streen     Image: Descentstreen     Image: Descent streen |
|------------|----------------------------------------------------------------------------------------------------|
|            | Precaution Operating suggestions for reprogramming, programming and C/U configration: Please review the all of precautions, and click the "Confirm" check box after confirming the its points. And touch "Next".                                                                                                    |
|            | Caution:<br>1. Follow the operation guide displayed on screen.<br>2. "Back" and "Home" button may not be used on this flow.<br>-For reprogramming and programming<br>1. Install the latest version of the CONSULT-III plus sortware, reprogramming/programming data to this<br>CONSULT-III plus PC.<br>2. Preparation and read the service manual or reprogramming procedure sheet.                                                                                                    |
| Step<br>13 | -For ECU Configuration<br>1. Need to write the configuration data to new ECU, after replace it.<br>2. If writing the wrong configuration data, ECU can not work. Please write the right data.<br>-For ECU Configuration using manual mode<br>1. Confirm the vehicle's spec and its configuration spec, following the service manual. If writing the wr<br>configuration data, ECU can not work. Please write the right data.<br>2. Operate the saving completely. Do not abort without saving data.                                                                                                    |
| 2          | Confirmed instructions                                                                                                    |

Figure 7

- 15. Select Infiniti, Vehicle Name, correct Model Year, and then Select.
  - If the screen in Figure 8 does not display, skip to step 16.

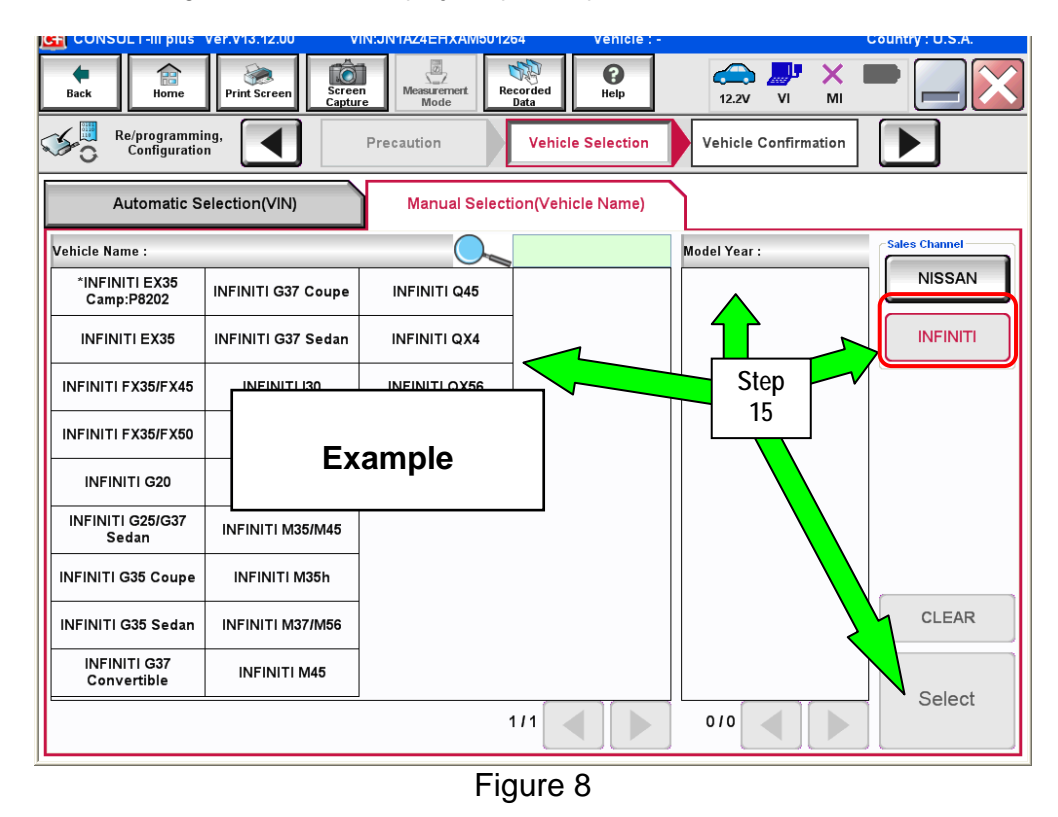

- 16. Make sure VIN or Chassis # matches the vehicle's VIN.
- 17. Select Confirm.

| Back Home Print Screen Capture                             | Measurement<br>Mode Recorded<br>Data | -                 |
|------------------------------------------------------------|--------------------------------------|-------------------|
| Re/programming, Configuration                              | cle Selection                        |                   |
| Please confirm selected informatio<br>touch "Change".<br>1 | tep<br>6                             |                   |
| VIN or Chassis #                                           |                                      |                   |
| Vehicle Name :                                             | <b>B</b> 37 <b>5</b> Z               |                   |
| Model Year                                                 | <b>E</b> 2 <b>0F</b> 0               |                   |
|                                                            | 1/1                                  |                   |
|                                                            | Step<br>17                           | Change<br>Confirm |

Figure 9

18. Select Confirm.

| Back Home Print Screen Screen Capture Mode 11.8V VI MI                                                                                                    | 🔀       |
|----------------------------------------------------------------------------------------------------|---------|
| Re/programming, Configuration Vehicle Confirmation Input VIN System Selection                                                                                                    | 4/6     |
| Input VIN                                                                                                    |         |
| Enter the VIN number, and touch "Confirm".<br>According to this operation, in case of specified operation that requires to save ECU information into<br>CONSULT, VIN number you input is saved as file name. Therefore, confirm VIN number correctly. |         |
|                                                                                                    |         |
| VIN (17 or 18 digits) JE 1E YE AP 1C IE 9#0#1.4                                                                                                    |         |
| Step<br>18                                                                                                    | Confirm |
| Figure 10                                                                                                    |         |

19. Select Air Pressure Monitor.

| Back Re/programming, Configuration                                                                                                    | Meessrement<br>Mode<br>Input VIN<br>System Selection | Operation Selection |  |  |  |  |
|----------------------------------------------------------------------------------------------------|------------------------------------------------------|---------------------|--|--|--|--|
| System Selection                                                                                                    |                                                      |                     |  |  |  |  |
| Touch "system".<br>In case ECU you want to operate is not listed below, the vehicle or model year might be selected wrong.<br>Step<br>19 |                                                      |                     |  |  |  |  |
| ENGINE                                                                                                    | AIR PRESSURE MONITOR                                 | AIR BAG             |  |  |  |  |
| MULTI AV                                                                                                    | METER/M&A                                            | HVAC                |  |  |  |  |
| EPS/DAST 3                                                                                                    | LASER/RADAR                                          | AVM                 |  |  |  |  |
| ABS                                                                                                    | всм                                                  | CHASSIS CONTROL     |  |  |  |  |
| IPDM E/R                                                                                                    | CAN GATEWAY                                          | TRANSMISSION        |  |  |  |  |
|                                                                                                    |                                                      |                     |  |  |  |  |

Figure 11

### 20. Select Manual Configuration.

|                                        | Ver.CSP <u>17.10</u>                                           |                              |                                                           | Territor                                   | . TERIORI DEVE         |                                    |                   |
|----------------------------------------|----------------------------------------------------------------|------------------------------|-----------------------------------------------------------|--------------------------------------------|------------------------|------------------------------------|-------------------|
| Back                                   | Home Print Screen                                              | Screen<br>Capture            | Measurement<br>Mode                                       | orded Help                                 | 12.90                  |                                    | K 🗭 📃             |
| Re/                                    | programming,<br>onfiguration                                   | System                       | Selection                                                 | Operation Select                           | ion                    |                                    | 6                 |
| eration Se                             | lection                                                        |                              |                                                           |                                            |                        |                                    |                   |
| 'ouch "Op<br>n case ove<br>n case repl | eration".<br>r write current ECU, t<br>acement of ECU, selec   | ouch "Repro<br>t an operatio | ogramming".<br>on in REPLACE E                            | CU category.                               |                        |                                    |                   |
| REPROGI                                | RAMMING                                                        | Inc                          | ase you want to                                           | reprogramming                              | ECU touch "B           | eprogramm                          | ing"              |
| F                                      | Reprogramming                                                  |                              | ase you want to                                           | reprogramming                              | Loo, touch it          | eprogramm                          |                   |
|                                        |                                                                | _                            |                                                           |                                            |                        |                                    |                   |
| Replacen<br>Programm                   | nent OF ECU<br>ing (Blank ECU)                                 |                              |                                                           |                                            |                        |                                    |                   |
| Replacen<br>Programm                   | nent OF ECU<br>ling (Blank ECU)<br>Programming                 | In c<br>Bef<br>Afte          | case you want to<br>ore replace ECU<br>er replace ECU, C  | replace ECU<br>I, ECU<br>CONSU Step<br>20  | to CONSL<br>I data and | rate followi<br>JLT.<br>programmi  | ings.<br>ng data. |
| Programm                               | nent OF ECU<br>ing (Blank ECU)<br>Programming<br>CONFIGURATION | In e<br>Bef<br>Afte          | case you want to<br>fore replace ECU<br>er replace ECU, C | preplace ECU<br>I, ECU<br>CONSU Step<br>20 | to CONSL<br>data and   | erate followi<br>JLT.<br>programmi | ngs.<br>ng data.  |

Figure 12

- 21. Select the DATA PART NO. that matches the BCM part number you wrote down in step 9.
  - Use the scroll arrows to scroll and find the correct DATA PART NO. / BCM part number.
- 22. Select Next.

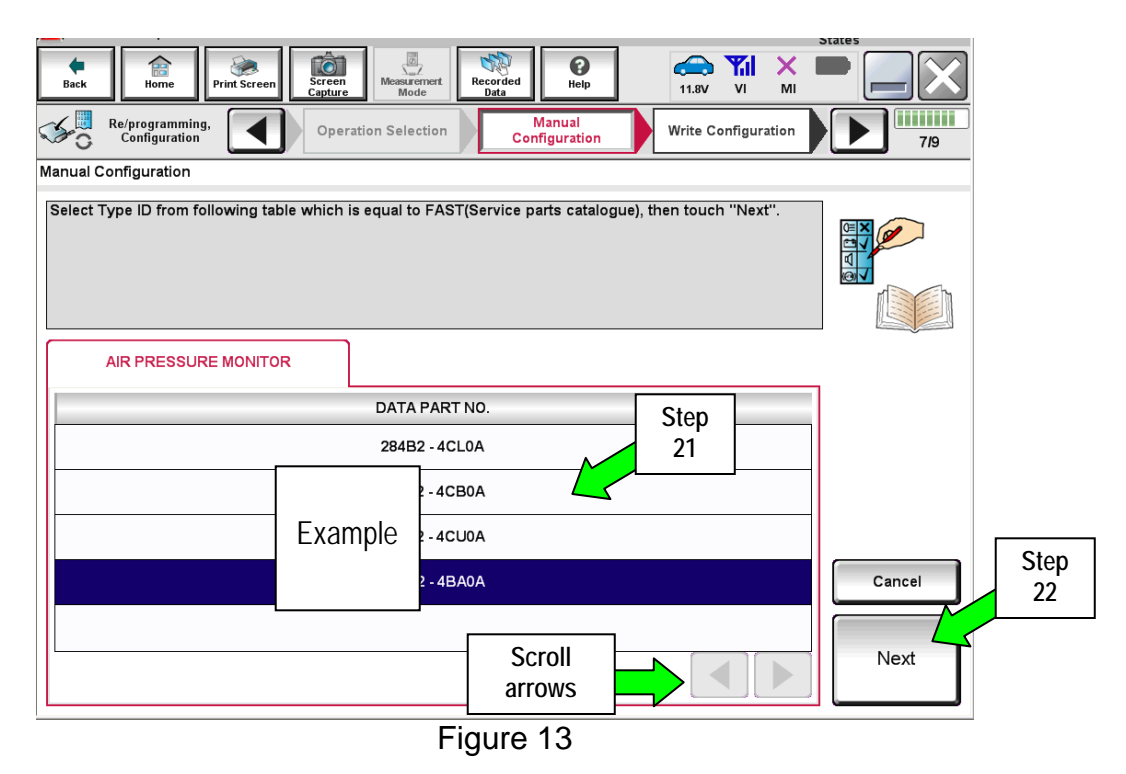

- 23. Confrim the correct DATA PART NO is listed.
  - This should be the BCM part number you wrote down in step 9.

## 24. Select OK.

| CONSUL I -III plus Ver.34.60                                                  | VIN:0N1A12MV3EC/00409                                              | Vehicle : ROGUE 132 2014                      | States                 |
|-------------------------------------------------------------------------------|--------------------------------------------------------------------|-----------------------------------------------|------------------------|
| Back Rome Print Screen                                                        | Screen<br>Capture                                                  | Image: Weight Help         Image: Weight Help | <mark>а × =</mark>     |
| Re/programming,<br>Configuration                                              | Manual<br>Configuration                                            | onfiguration Print Re<br>Operation C          | sult /<br>Complete 8/9 |
| Write Configuration                                                           |                                                                    |                                               |                        |
| Following setting value for each iter<br>Confirm setting value for each items | n are saved to vehicle ECU.<br>if OK, touch ''OK'' to save them to | o vehicle ECU.                                |                        |
| AIR PRESSURE MONITOR                                                          |                                                                    |                                               |                        |
|                                                                               | DATA PART NO.                                                      |                                               |                        |
|                                                                               | 1284,842 = 448,4004,                                               |                                               |                        |
|                                                                               | Step<br>23                                                         | Ste<br>24                                     | P<br>OK                |
|                                                                               |                                                                    |                                               |                        |

Figure 14

- 25. TPMS configuration is complete.
- 26. Select Home, close C-III plus and disconnect from the vehicle.